### REMATRÍCULA 2024.2 PASSO A PASSO

#### Para realizar a rematrícula, você deve acessar o portal do aluno:

https://sge.cetiqt.senai.br/FrameHTML/web/app/edu/PortalEducacional/login/

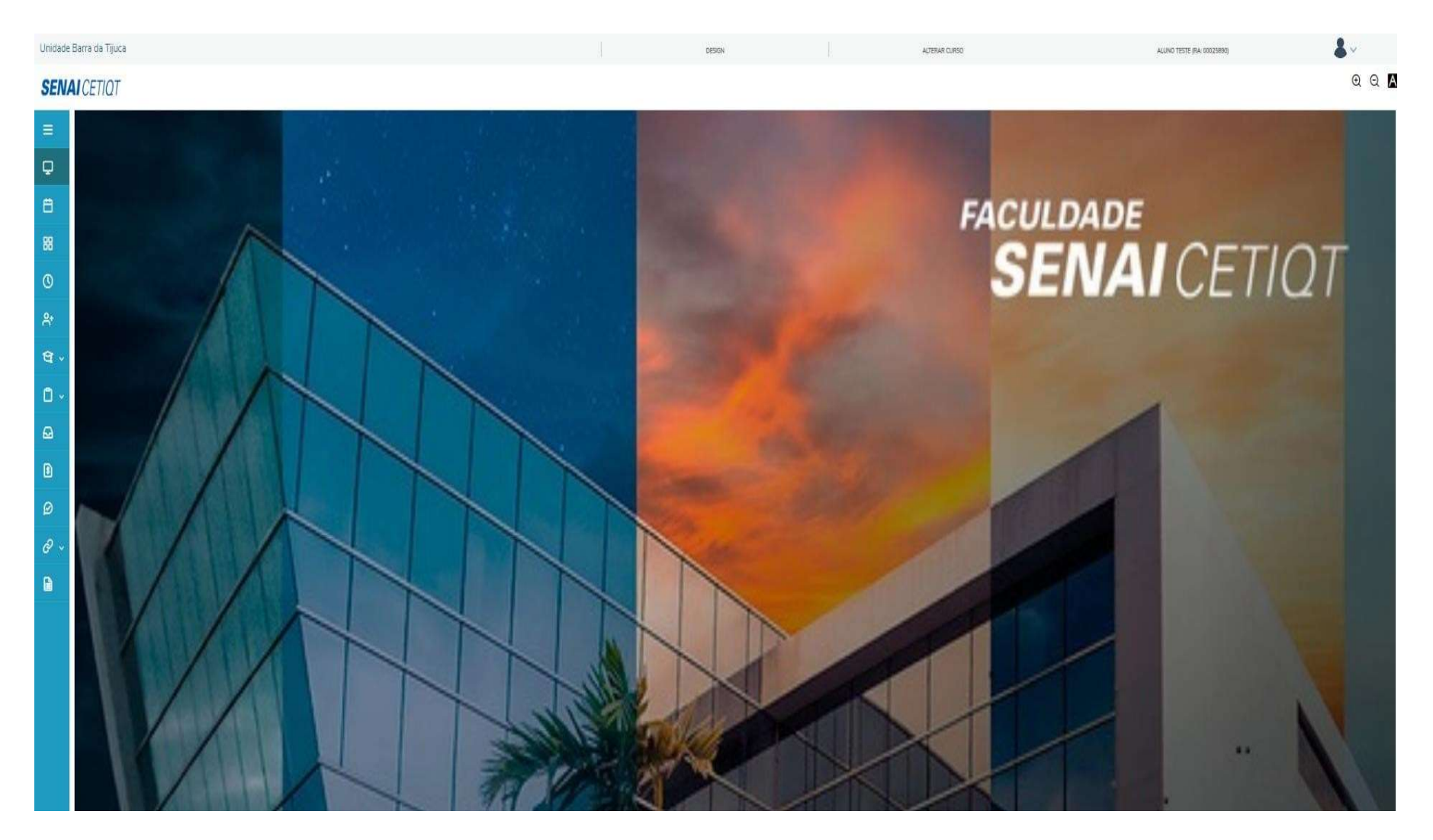

### Clique no menu "Alterar Curso"

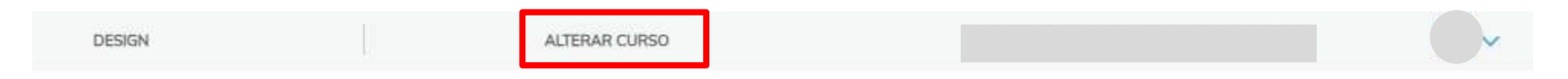

### E escolha o período letivo 2024-2GRA

#### DESIGN (MANHA)

Habilitação:

Grade Curricular: BACHARELADO EM DESIGN DE MODA - 20801 06

Filial: Cetiqt Barra

Período: 7

Período letivo: 2024-2GRA

### Clique em MATRÍCULA ONLINE

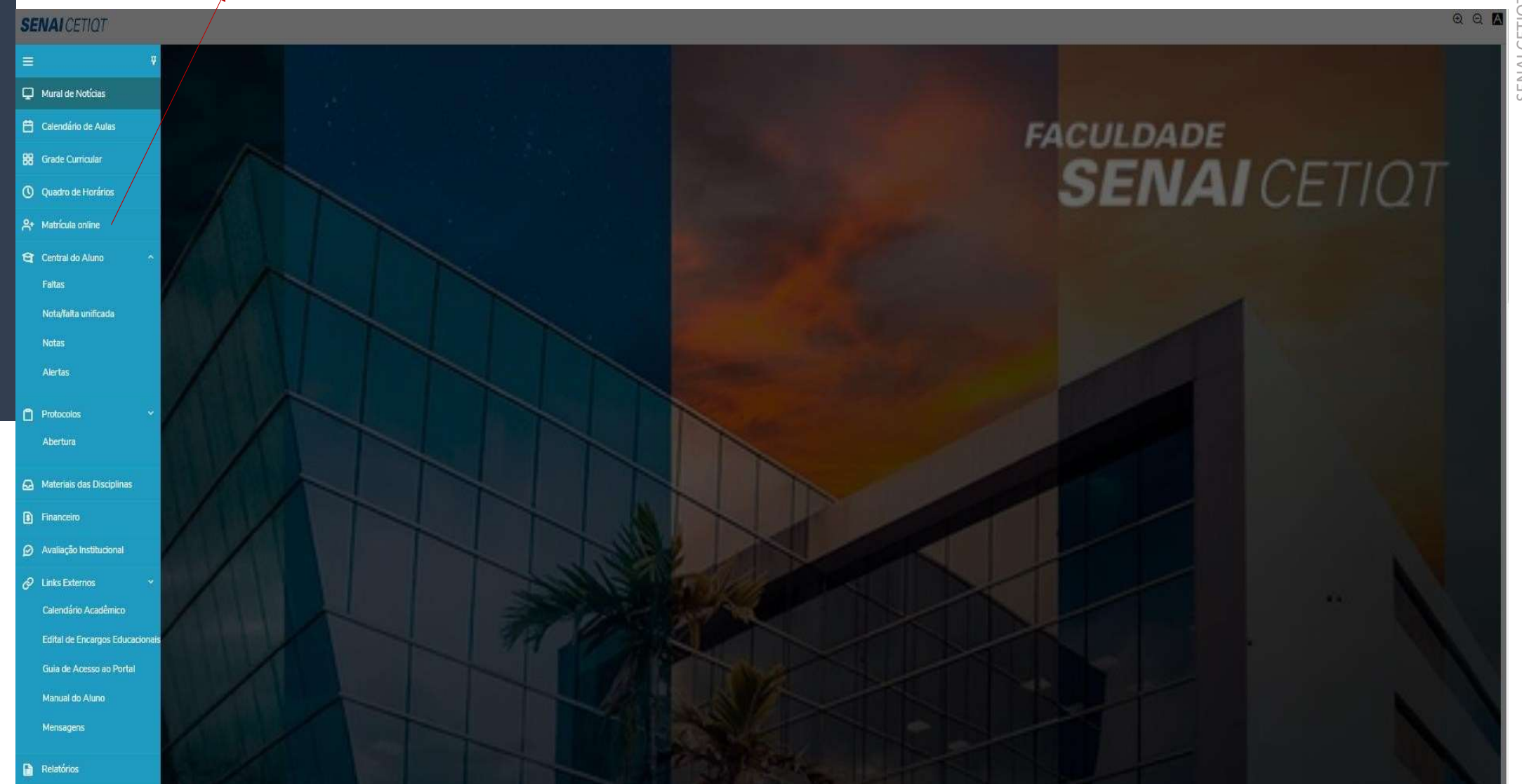

| PERÍODO                       | DE REMATRÍCULA - 08/07/2024 2 17/07/2024                                                                                                    |
|-------------------------------|----------------------------------------------------------------------------------------------------|
| TERIODO                       | INFORMAÇÕES ACADÊMICAS                                                                                                    |
| Alunos da Grade antiga:       | A renovação de matrícula consiste na escolha das disciplinas<br>que estarão disponíveis de acordo com a sua matriz curricula                                                                                                    |
| Alunos da Grade Nova (modu    | alar): Alunos de grade modular, possuem o horário já definido de<br>acordo com a Matriz Curricular do seu Curso.                                                                                                    |
|                               | <mark>A partir do 3º módulo</mark> , os alunos poderão escolher<br>disciplinas Optativas, Atividades Complementares e<br>Estágio Curricular.                                                                                                    |
| ATENÇÃO! Para ambas           | as grades, o vencimento da primeira cota será em 23/07/2024.                                                                                                    |
| Para exclusão de disciplinas: | Para solicitar a exclusão de disciplinas será necessário a abertura do protocolo "Exclusão de disciplinas", presente no Portal do Aluno (SGE), no menu "Protocolos". Este protocolo estará disponível no período de 08 a 17/07.<br>Após essa data, consultar o próximo período de exclusão de disciplin                                              |
|                               | no Calendário Acadêmico.                                                                                                    |
|                               | Obs: Alunos da Grade Nova (modular) a exclusão de disciplinas é<br>apenas para disciplinas optativas, Estágio Curricular e Atividades<br>Complementares.                                                                                                    |
|                               | INFORMAÇÕES FINANCEIRAS                                                                                                    |
| UNO COM DÉBITO FINAN          | CEIRO:<br>CEIRO:<br>Caso possua débitos financeiros anteriores, será necessário<br>regularizar sua situação para ter acesso a esta fase de<br>inscrição em disciplinas. Para tal regularização, basta realiza<br>a abertura do protocolo "Negociação de Dívidas" disponíve<br>no portal do aluno.<br>ATENCÃO: Todo o atendimento será realizado, via |

DÚVIDAS E INFORMAÇÕES

Telefone: (21) 3512-5683 E-mail: <u>secretaria@cetiqt.senai.br</u> WhatsApp: (21) 2582-1021

### PASSO 1: Verificar as informações sobre a Rematrícula

### PASSO 2: Verificar se está no período letivo e curso correto

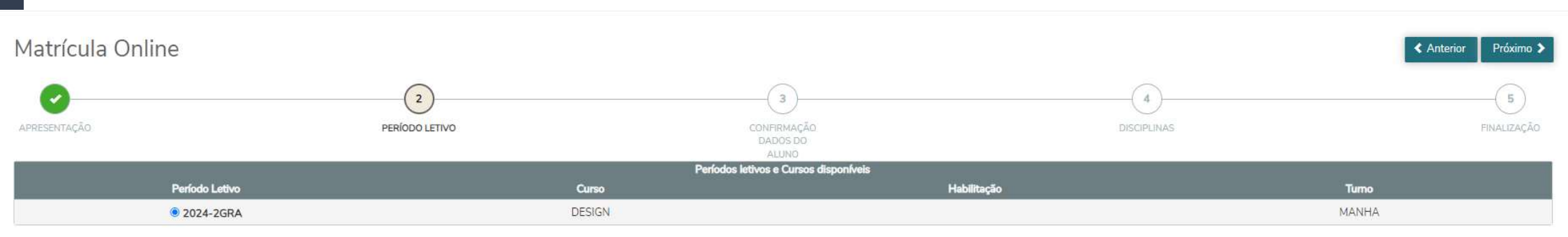

### PASSO 3: Confirmar ou atualizar seus dados pessoais

| Matrícula Online                                                                    |                |                       |                              |                        | K Anterior Próximo > |
|-------------------------------------------------------------------------------------|----------------|-----------------------|------------------------------|------------------------|----------------------|
| epresonarcho                                                                        | PERIODO LETIVO |                       | CONFIRMAÇÃO<br>DADOS DO      | (4)<br>Disapunus       | 5<br>FSHALLACAD      |
| ALUNO TESTE                                                                         |                |                       | ALUNU                        |                        | Pré-Matriculado      |
| Registro académico<br>00025890<br>Cursio<br>DESIGN<br>Habilitação<br>Turno<br>MANHÂ |                |                       |                              |                        |                      |
| Dados pessoais                                                                      |                |                       |                              |                        |                      |
| Identificação                                                                       |                |                       |                              |                        |                      |
| Data de nascimento: 17/08/2000<br>Estado natal: RJ                                  |                |                       | Naturalidade: Rio de Janeiro |                        |                      |
| Fillação                                                                            |                |                       |                              |                        |                      |
| Nome                                                                                |                |                       |                              | Tipo de relacionamento |                      |
| Ana Virgínia costa                                                                  |                |                       |                              | MÂE                    |                      |
| PAI DO ALUNO TESTE                                                                  |                |                       |                              | PAI                    |                      |
| Contato                                                                             |                |                       |                              |                        |                      |
| Email                                                                               |                | Teinforce readerscial |                              | Triofone celular       |                      |
| alunoteste@gmail.com                                                                |                | (21)3512-5683         |                              | (21)3512-5683          | <u>9</u> -           |
| Telefone consercial                                                                 |                | Fax                   |                              | Telefose corporativo   |                      |
| (21                                                                                 |                | 94                    |                              | <b>S</b>               |                      |
| Endereço                                                                            |                |                       |                              |                        |                      |
| CEP.                                                                                |                | Lauredaum             |                              |                        |                      |
| 20961-020                                                                           |                | RUA MAGALHÃES CASTRO  |                              |                        | <u>.</u>             |

# PASSO 4: Visualizar o Quadro de Horários e inserir novas disciplinas

 Alunos da grade modular: <u>As disciplinas obrigatórias já</u> <u>estarão inclusas no seu quadro de horários</u>. A inclusão de disciplinas optativas, estágio curricular e atividades complementares será opcional, sendo permitida apenas para os alunos a partir do 3º módulo.

| Matrícula O       | nline                                                                                 |                                                                                     |                                                          |                                                        | Anterior Próximo >                                     |
|-------------------|---------------------------------------------------------------------------------------|-------------------------------------------------------------------------------------|----------------------------------------------------------|--------------------------------------------------------|--------------------------------------------------------|
| Алнезентаção      | Persiana a                                                                            | ettivo.                                                                             | coveninação<br>sabos po<br>acuno                         | DISOPLANAS                                             | 5<br>IPHIALIZAÇÃO                                      |
| Quadro de horário |                                                                                       |                                                                                     |                                                          |                                                        | Exibir Final de semana 🕚                               |
|                   | Segunda O                                                                             | Terça O                                                                             | Quarta O                                                 | Quinta O                                               | Sexta O                                                |
| 07:00<br>07:50    | PESQUISAS DE TENDÊNCIAS, COMPORTAMENTO E<br>CONSUMO DE MODA<br>BOMIDO18H.03 01.0822   | 0                                                                                   | 0                                                        | o                                                      | PROJETO DE PRODUITOS DE MODA I<br>BDM0001BM.03.01.0632 |
| 07:50<br>08:40    | PESQUISAS DE TENDÊNCIAS, COMPORTAMENTO E<br>CONSUMO DE MODA<br>BOMOROI BM 03 02 0822  | ٥                                                                                   | 0                                                        | ٥                                                      | PROJETO DE PRODUTOS DE MODA I<br>BONICO18K/03/01/0822  |
| 08:40<br>09:30    | PESQUISAS DE TENDÊNCIAS, COMPORTAMENTO E<br>CONSUMO DE MODA<br>BOMDOLEMICA DI 0822    | PESQUISAS DE TENDÊNCIAS, COMPORTAMENTO E<br>CONSUMO DE MODA<br>BDM00018M.03.01.0822 | 0                                                        | PROJETO DE PRODUTOS DE MODA I<br>BDR0001BM03.01.0822   | PROJETO DE PRODUTOS DE MODA I<br>BDH0001BM 03 01 0832  |
| 09:40<br>10:30    | PESQUISAS DE TENDÊNCIAS, COMPORTAMENTO E<br>CONSUMO DE MODA<br>BOMODO18M-03-02.0822   | PESQUISAS DE TENDÊNCIAS, COMPORTAMENTO E<br>CONSUMO DE MODA<br>BDM0001BM03/01/0812  | 0                                                        | PROJETO DE PRODUTOS DE MODA I<br>SDM0001BM 03.01.0822  | PROJETO DE PRODUTOS DE MODA I<br>BONICO19M/03/01/0822  |
| 10:30<br>11:20    | PESQUISAS DE TENDÊNCIAS, COMPORTAMENTO E<br>CONSUMO DE MODA<br>BOMISCI BILOSI OL 0822 | PESQUISAS DE TENDÊNCIAS, COMPORTAMENTO E<br>CONSUMO DE MODA<br>BOM03018M 03 01 0822 | OPTATIVA 5 - METODOLOGIA VISUAL,<br>BDM00018M 03.01.0822 | PROJETO DE PRODUTOS DE MODA I<br>BEMODEIBIN 03.01.0822 | PROJETO DE PRODUTOS DE MODA I<br>BOMODISMISIOLORIZO    |
| 11:20<br>12:10    | PESQUISAS DE TENDÊNCIAS, COMPORTAMENTO E<br>CONSUMO DE MODA<br>BOMISOUERKO3/01.0822   | PESQUISAS DE TENDÊNCIAS, COMPORTAMENTO E<br>CONSUMO DE MODA<br>BEMOROLEM 03.01 0822 | OPTATIVA 5 - METODOLOGIA VISUAL<br>BDM0001BM 03 01.0822  | PROJETO DE PRODUTOS DE MODA I<br>BDM0001BM 03 01 0822  | PROJETO DE PRODUTOS DE MODA I<br>BOMDO158M 03.01.0822  |

• Alunos da grade antiga: Escolher todas as disciplinas.

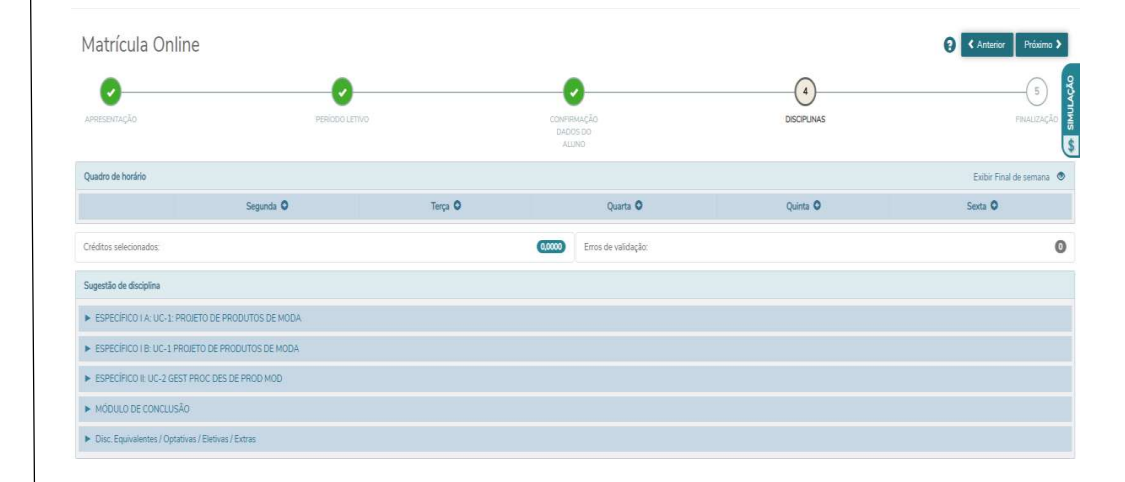

• É possível visualizar o valor do seu boleto no canto superior direito, em **"\$ Simulação".** Dessa forma, você pode consultar o valor da mensalidade e optar por excluir ou incluir as disciplinas, antes de finalizar a etapa 4.

# PASSO 4: Visualizar o Quadro de Horários e inserir novas disciplinas

ATENÇÃO: Durante a etapa 4, você consegue inserir e excluir a disciplina, se desejar. Caso avance para etapa 5, só será possível realizar a exclusão através do protocolo de "Inclusão e Exclusão de Disciplinas".

| 0               | Quadro de horário |                                                                                        |                                                                                        |                                                         |                                                       | Exibir Final de semana 🛛 👁                            |
|-----------------|-------------------|----------------------------------------------------------------------------------------|----------------------------------------------------------------------------------------|---------------------------------------------------------|-------------------------------------------------------|-------------------------------------------------------|
| Ք⁺              |                   | Segunda O                                                                              | Terça O                                                                                | Quarta 🗿                                                | Quinta 오                                              | Sexta 💿                                               |
| ସ୍ତ୍ର<br>ପି ~   | 07:00<br>07:50    | PESQUISAS DE TENDÊNCIAS,<br>COMPORTAMENTO E CONSUMO DE<br>MODA<br>BDM0001BM.03.01.0822 | ٥                                                                                      | 0                                                       | 0                                                     | PROJETO DE PRODUTOS DE MODA I<br>BDM0001BM.03.01.0822 |
| <b>⊡</b><br>(§) | 07:50<br>08:40    | PESQUISAS DE TENDÊNCIAS,<br>COMPORTAMENTO E CONSUMO DE<br>MODA<br>BDM0001BM.03.01.0822 | ٥                                                                                      | 0                                                       | 0                                                     | PROJETO DE PRODUTOS DE MODA I                         |
| Ø               | 08:40<br>09:30    | PESQUISAS DE TENDÊNCIAS,<br>COMPORTAMENTO E CONSUMO DE<br>MODA<br>BDM0001BM.03.01.0822 | PESQUISAS DE TENDÊNCIAS,<br>COMPORTAMENTO E CONSUMO DE<br>MODA<br>BDM0001BM.03.01.0822 | 0                                                       | PROJETO DE PRODUTOS DE MODA I<br>BDM0001BM.03.01.0822 | PROJETO DE PRODUTOS DE MODA I<br>BDM0001BM.03.01.0822 |
| €⁄ ~<br>∎       | 09:40<br>10:30    | PESQUISAS DE TENDÊNCIAS,<br>COMPORTAMENTO E CONSUMO DE<br>MODA<br>BDM0001BM.03.01.0822 | PESQUISAS DE TENDÊNCIAS,<br>COMPORTAMENTO E CONSUMO DE<br>MODA<br>BDM0001BM.03.01.0822 | 0                                                       | PROJETO DE PRODUTOS DE MODA I<br>BDM0001BM.03.01.0822 | PROJETO DE PRODUTOS DE MODA I<br>BDM0001BM.03.01.0822 |
|                 | 10:30<br>11:20    | PESQUISAS DE TENDÊNCIAS,<br>COMPORTAMENTO E CONSUMO DE<br>MODA<br>BDM0001BM.03.01.0822 | PESQUISAS DE TENDÊNCIAS,<br>COMPORTAMENTO E CONSUMO DE<br>MODA<br>BDM0001BM.03.01.0822 | OPTATIVA 5 - METODOLOGIA VISUAL<br>BDM0001BM.03.01.0822 | PROJETO DE PRODUTOS DE MODA I<br>BDM0001BM.03.01.0822 | PROJETO DE PRODUTOS DE MODA I<br>BDM0001BM.03.01.0822 |
|                 | 11:20<br>12:10    | PESQUISAS DE TENDÊNCIAS,<br>COMPORTAMENTO E CONSUMO DE<br>MODA<br>BDM0001BM.03.01.0822 | PESQUISAS DE TENDÊNCIAS,<br>COMPORTAMENTO E CONSUMO DE<br>MODA<br>BDM0001BM.03.01.0822 | OPTATIVA 5 - METODOLOGIA VISUAL<br>BDM0001BM.03.01.0822 | PROJETO DE PRODUTOS DE MODA I<br>BDM0001BM.03.01.0822 | PROJETO DE PRODUTOS DE MODA I<br>BDM0001BM.03.01.0822 |

0

### COMO INSERIR UMA DISCIPLINA

| 07:00<br>07:50 | PESQUISAS DE TENDÊNCIAS, COMPORTAMENTO E<br>CONSUMO DE MODA<br>BDM0001BM.03.01.0822 | 0                                                                                   | ٥                                                       | 0                                                     | PROJETO DE PRODUTOS DE MODA I<br>BDM0001BM.03.01.0822 |
|----------------|-------------------------------------------------------------------------------------|-------------------------------------------------------------------------------------|---------------------------------------------------------|-------------------------------------------------------|-------------------------------------------------------|
| 07:50<br>08:40 | PESQUISAS DE TENDÊNCIAS, COMPORTAMENTO E<br>CONSUMO DE MODA<br>BDM00018M.03.01.0822 | 0                                                                                   | 0                                                       | ٥                                                     | PROJETO DE PRODUTOS DE MODA I<br>BDM0001BM.03.01.0822 |
| 08:40<br>09:30 | PESQUISAS DE TENDÊNCIAS, COMPORTAMENTO E<br>CONSUMO DE MODA<br>BDM00018M.03.01.0822 | PESQUISAS DE TENDÊNCIAS, COMPORTAMENTO E<br>CONSUMO DE MODA<br>BDM0001BM.03.01.0822 | 0                                                       | PROJETO DE PRODUTOS DE MODA I<br>BDM0001BM.03.01.0822 | PROJETO DE PRODUTOS DE MODA I<br>BDM0001BM.03.01.0822 |
| 09:40<br>10:30 | PESQUISAS DE TENDÊNCIAS, COMPORTAMENTO E<br>CONSUMO DE MODA<br>BDM00018M.03.01.0822 | PESQUISAS DE TENDÊNCIAS, COMPORTAMENTO E<br>CONSUMO DE MODA<br>BDM0001BM.03.01.0822 | 0                                                       | PROJETO DE PRODUTOS DE MODA I<br>BDM00018M.03.01.0822 | PROJETO DE PRODUTOS DE MODA I<br>BDM0001BM.03.01.0822 |
| 10:30<br>11:20 | PESQUISAS DE TENDÊNCIAS, COMPORTAMENTO E<br>CONSUMO DE MODA<br>BDM0001BM.03.01.0822 | PESQUISAS DE TENDÊNCIAS, COMPORTAMENTO E<br>CONSUMO DE MODA<br>BDM0001BM.03.01.0822 | OPTATIVA 5 - METODOLOGIA VISUAL<br>BDM0001BM.03.01.0822 | PROJETO DE PRODUTOS DE MODA I<br>BDM0001BM.03.01.0822 | PROJETO DE PRODUTOS DE MODA I<br>BDM0001BM.03.01.0822 |
| 11:20<br>12:10 | PESQUISAS DE TENDÊNCIAS, COMPORTAMENTO E<br>CONSUMO DE MODA<br>BDM00018M.03.01.0822 | PESQUISAS DE TENDÊNCIAS, COMPORTAMENTO E<br>CONSUMO DE MODA<br>BDM0001BM.03.01.0822 | OPTATIVA 5 - METODOLOGIA VISUAL<br>BDM00018M.03.01.0822 | PROJETO DE PRODUTOS DE MODA I<br>BDM0001BM.03.01.0822 | PROJETO DE PRODUTOS DE MODA I<br>BDM0001BM.03.01.0822 |

Erros de validação:

Créditos selecionados:

BDM0001.030.0015 - OPTATIVA 2 - RESPONSABILIDADE SOCIAL Disciplinas para matrícula × CH: 30,00 ▶ ESPECÍFICO I A: UC-1: PROJETO DE PRODUTOS DE MODA Tipo: Presencial Disc. Equivalentes / Optativas / Eletivas / Extras Turma: BDM0001BM.04.01.0822 Sugestão de disciplina Turno: MANHÃ Curso: DESIGN ► ESPECÍFICO I A: UC-1: PROJETO DE PRODUTOS DE MODA Terça-feira 07:00 - 07:50 03/08/2022 - 10/12/2022 Horário: Terça-feira 07:50 - 08:40 03/08/2022 - 10/12/2022 ESPECÍFICO I B: UC-1 PROJETO DE PRODUTOS DE MODA. Professor(es): CRISTIANE DE SOUZA DOS SANTOS DE CARVALHO ESPECÍFICO II: UC-2 GEST PROC DES DE PROD MOD Detalhes da Turma/Disciplina ▶ MÓDULO DE CONCLUSÃO Adicionar disciplina ▼ Disc. Equivalentes / Optativas / Eletivas / Extras

0,0000

### COMO INSERIR UMA DISCIPLINA

|                                                                        | Segunda O                                                                           | Terça 🔾                                                                         |         | Quarta O                                                | Quinta O                                           |                      | Sexta 🛇                                               |        |
|------------------------------------------------------------------------|-------------------------------------------------------------------------------------|---------------------------------------------------------------------------------|---------|---------------------------------------------------------|----------------------------------------------------|----------------------|-------------------------------------------------------|--------|
| 07:00<br>07:50                                                         | PESQUISAS DE TENDÊNCIAS, COMPORTAMENTO E<br>CONSUMO DE MODA<br>BDM0001BM.03.01.0822 | OPTATIVA 2 - RESPONSABILIDADE SOCIAL<br>BDM0001BM.04.01.0822                    | 4       | 0                                                       | 0                                                  |                      | PROJETO DE PRODUTOS DE MODA I<br>BDM0001BM.03.01.0822 |        |
| 07:50<br>08:40                                                         | PESQUISAS DE TENDÊNCIAS, COMPORTAMENTO E<br>CONSUMO DE MODA<br>BDM0001BM.03.01.0822 | OPTATIVA 2 - RESPONSABILIDADE SOCIAL<br>BDM0001BM.04.01.0822                    |         | 0                                                       | 0                                                  |                      | PROJETO DE PRODUTOS DE MODA I<br>BDM0001BM.03.01.0822 | ILAÇÃO |
| 08:40<br>09:30                                                         | PESQUISAS DE TENDÊNCIAS, COMPORTAMENTO E<br>CONSUMO DE MODA<br>BDM0001BM.03.01.0822 | PESQUISAS DE TENDÊNCIAS, COMPORTAMEN<br>CONSUMO DE MODA<br>BDM0001BM.03.01.0822 | NTO E   | 0                                                       | PROJETO DE PRODUTOS DE MOD<br>BDM0001BM.03.01.0822 | DAI                  | PROJETO DE PRODUTOS DE MODA I<br>BDM0001BM.03.01.0822 | SIML   |
| 09:40<br>10:30                                                         | PESQUISAS DE TENDÊNCIAS, COMPORTAMENTO E<br>CONSUMO DE MODA<br>BDM0001BM.03.01.0822 | PESQUISAS DE TENDÊNCIAS, COMPORTAMEN<br>CONSUMO DE MODA<br>BDM0001BM.03.01.0822 | NTO E   | 0                                                       | PROJETO DE PRODUTOS DE MOD<br>BDM0001BM.03.01.0822 | DAI                  | PROJETO DE PRODUTOS DE MODA I<br>BDM0001BM.03.01.0822 |        |
| 10:30<br>11:20                                                         | PESQUISAS DE TENDÊNCIAS, COMPORTAMENTO E<br>CONSUMO DE MODA<br>BDM0001BM.03.01.0822 | PESQUISAS DE TENDÊNCIAS, COMPORTAMEN<br>CONSUMO DE MODA<br>BDM0001BM.03.01.0822 | NTO E   | OPTATIVA 5 - METODOLOGIA VISUAL<br>BDM0001BM.03.01.0822 | PROJETO DE PRODUTOS DE MOD<br>BDM0001BM.03.01.0822 | DAI                  | PROJETO DE PRODUTOS DE MODA I<br>BDM0001BM.03.01.0822 |        |
| 11:20<br>12:10                                                         | PESQUISAS DE TENDÊNCIAS, COMPORTAMENTO E<br>CONSUMO DE MODA<br>BDM0001BM.03.01.0822 | PESQUISAS DE TENDÊNCIAS, COMPORTAMEN<br>CONSUMO DE MODA<br>BDM0001BM.03.01.0822 | NTO E   | OPTATIVA 5 - METODOLOGIA VISUAL<br>BDM0001BM.03.01.0822 | PROJETO DE PRODUTOS DE MOD<br>BDM0001BM.03.01.0822 | DAI                  | PROJETO DE PRODUTOS DE MODA I<br>BDM0001BM.03.01.0822 |        |
| Créditos selecionados:                                                 |                                                                                     |                                                                                 |         | 0.0000 Erros de validação:                              |                                                    |                      |                                                       | 0      |
| Disciplinas para matrícula                                             | i.                                                                                  |                                                                                 | BDM00   | 001.030.0015 - OPTATIVA 2 - RESPONSABILIDADE            | SOCIAL                                             |                      |                                                       | ×      |
| ESPECÍFICO I A: UC-1                                                   | PROJETO DE PRODUTOS DE MODA                                                         |                                                                                 | CH:     | 30,00                                                   |                                                    |                      |                                                       |        |
| Disc. Equivalentes / O                                                 | ptatīvas / Eletīvas / Extras                                                        |                                                                                 | Tipo:   | Presencial                                              |                                                    |                      |                                                       |        |
| Sugestão de disciplina                                                 |                                                                                     |                                                                                 | Turma:  | BDM0001BM.04.01.0822 Disciplina adicion                 | ada                                                |                      |                                                       | â      |
|                                                                        |                                                                                     |                                                                                 | Turno:  | MANHÃ                                                   | Curso:                                             |                      | DESIGN                                                |        |
| <ul> <li>ESPECÍFICO I A: UC-1</li> <li>ESPECÍFICO I P: UC-1</li> </ul> | PROJETO DE PRODUTOS DE MODA                                                         |                                                                                 | Horário | o: Terça-feira<br>Terça-feira                           | 07:00 - 07:50<br>07:50 - 08:40                     | 03/08/20<br>03/08/20 | 022 - 10/12/2022<br>022 - 10/12/2022                  |        |
| ESPECIFICO 18:00-1                                                     | PROJETO DE PRODUTOS DE MODA                                                         |                                                                                 | Profess | sor(es): CRISTIANE DE SOUZA DO                          | S SANTOS DE CARVALHO                               |                      |                                                       |        |

Detalhes da Turma/Disciplina

ESPECÍFICO II: UC-2 GEST PROC DES DE PROD MOD

MÓDULO DE CONCLUSÃO

### COMO EXCLUIR UMA DISCIPLINA INSERIDA

|                | Segunda 🗿                                                                                 | Terça 🖸                                                                                   |                                  |
|----------------|-------------------------------------------------------------------------------------------|-------------------------------------------------------------------------------------------|----------------------------------|
| 07:00<br>07:50 | PESQUISAS DE<br>TENDÊNCIAS,<br>COMPORTAMENTO E<br>CONSUMO DE MODA<br>BDM0001BM.03.01.0822 | OPTATIVA 2 -<br>RESPONSABILIDADE<br>SOCIAL<br>BDM0001BM.04.01.0822                        |                                  |
| 07:50<br>08:40 | PESQUISAS DE<br>TENDÊNCIAS,<br>COMPORTAMENTO E<br>CONSUMO DE MODA<br>BDM0001BM.03.01.0822 | OPTATIVA 2 -<br>RESPONSABILIDARE<br>SOCIAL<br>BDM0001BM.04.010822                         |                                  |
| 08:40<br>09:30 | PESQUISAS DE<br>TENDÊNCIAS,<br>COMPORTAMENTO E<br>CONSUMO DE MODA<br>BDM0001BM.03.01.0822 | PESQUISAS DE<br>TENDÊNCIAS,<br>COMPORTAMENTO E<br>CONSUMO DE MODA<br>BDM0001BM.03.01.0822 |                                  |
| 09:40<br>10:30 | PESQUISAS DE<br>TENDÊNCIAS,<br>COMPORTAMENTO E<br>CONSUMO DE MODA<br>BDM0001BM.03.01.0822 | PESQUISAS DE<br>TENDÊNCIAS,<br>COMPORTAMENTO E<br>CONSUMO DE MODA<br>BDM0001BM.03.01.0822 | *Alunos da Grade Modula<br>grade |

\*Alunos da Grade Modular <u>não poderão excluir disciplinas obrigatórias</u> de sua grade.

.....

### Simulação Financeira

Permite verificar valores das parcelas com o desconto incluso e respectivos vencimentos

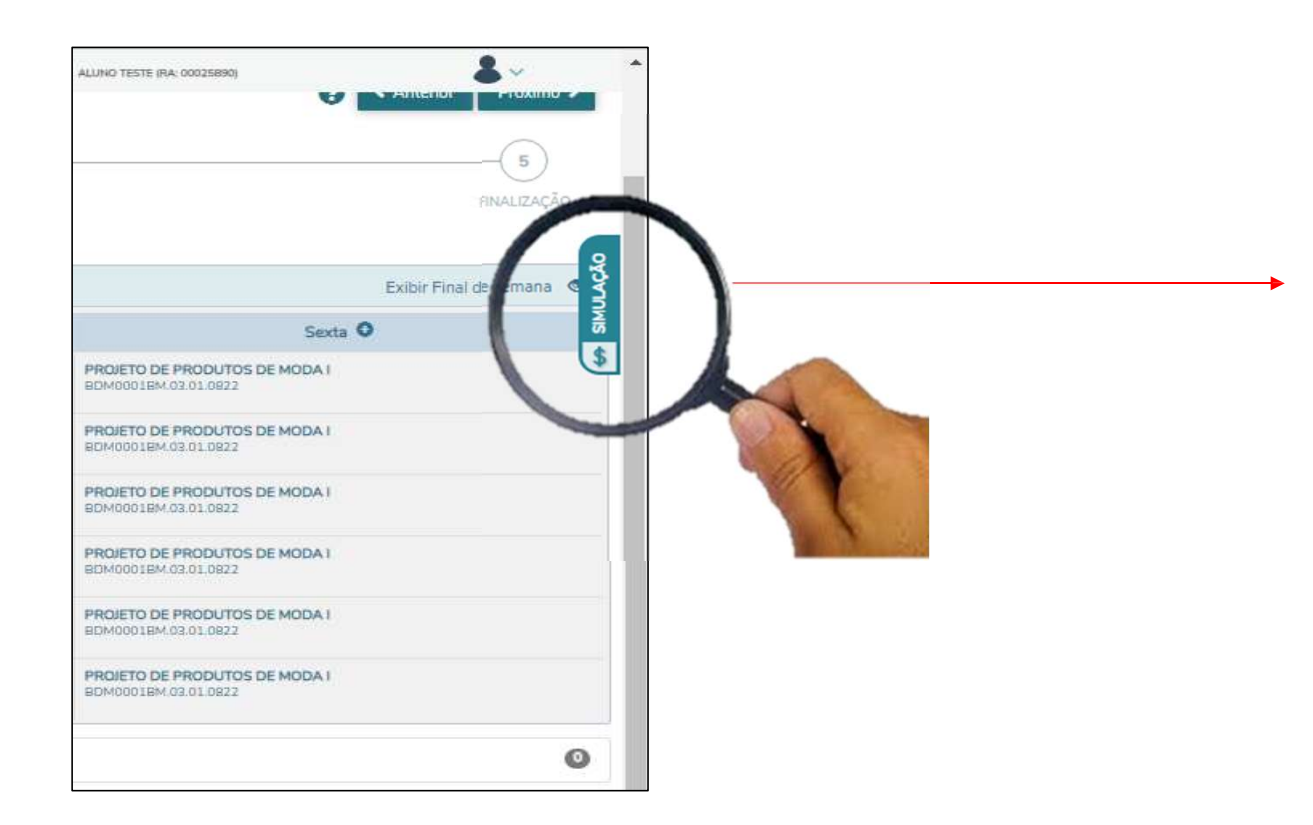

| Parcela | Valor     | Data vencimento |
|---------|-----------|-----------------|
| 1       | R\$224,56 | 23/07/2024      |
| 2       | R\$224,56 | 10/08/2024      |
| 3       | R\$224,56 | 10/09/2024      |
| 4       | R\$224,56 | 10/10/2024      |
| 5       | R\$224,56 | 10/11/2024      |
| 6       | R\$224,56 | 10/12/2024      |

Valor já com o desconto.

Obs: Após incluir/excluir as disciplinas clique novamente no ícone "Simulação" para atualizar os valores.

### PASSO 5: Termo de Aceite

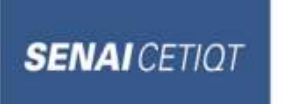

Prezado(a)

Sua matrícula no período letivo 2024-2GRA, no curso DESIGN, turno MANHA, foi confirmada com sucesso.

Informamos que o boleto para confirmação da sua rematrícula terá o vencimento em 23/07/2024. No menu "Quadro de Horários" o você poderá consultar a sua grade com as disciplinas escolhidas/confirmadas, bem como os horários, professor e sala.

Caso queira realizar a exclusão<sup>1</sup> de alguma disciplina após a finalização da matrícula, você deve abrir o protocolo "Secretaria- Exclusão de Disciplinas" no Portal do Aluno (SGE) até dia 17/07/2024.

Nas dependências do SENAI CETIQT ou através de salas de aula virtuais, por razões de segurança poderão ser captadas imagens, voz, inclusive em salas de aulas e demais espaços comuns. O (A) aluno (a) fica ciente e de acordo com a licença e autorização, a título não oneroso, do uso eventual de imagens, para fins de divulgação sem fins lucrativos, incluindo a divulgação de programas, projetos e/ou resultados obtidos em avaliações, aulas, exames, vestibulares, das atividades educacionais desenvolvidas, inclusive as institucionais, sem quaisquer ônus, podendo esta ser captada em forma de vídeos ou fotos, por prazo indeterminado.

A Politica para Concessão de Beneficios aos Alunos sob a Forma de Bolsa ou Desconto nas Mensalidades (PL 002), foi revisada no ano de 2023 objetivando uma série de melhorias nos procedimentos e revisão de regras da manutenção dos descontos, compreendendo uma melhor experiência para nossos alunos no decorrer da jornada acadêmica. Diante do exposto, tornando inequívoco o conhecimento da norma atualizada, esclarecemos que está plenamente em vigor a PL nº 002 revisão 006, que estabelece os critérios enviados por e-mail no Termo de Ciência. Todos os alunos devem preencher e enviar o termo assinado e declaram estar cientes dessa obrigação para manutenção da bolsa.

<sup>1</sup>Alunos da Grade Nova (modular) a exclusão de disciplinas é apenas para disciplinas optativas, Estágio Curricular e Atividades Complementares.

Atenciosamente, Coordenação Suporte Acadêmico

Li e aceito os termos do contrato

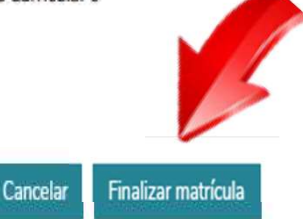

### Cumpriu as 5 etapas? REMATRÍCULA REALIZADA COM SUCESSO!

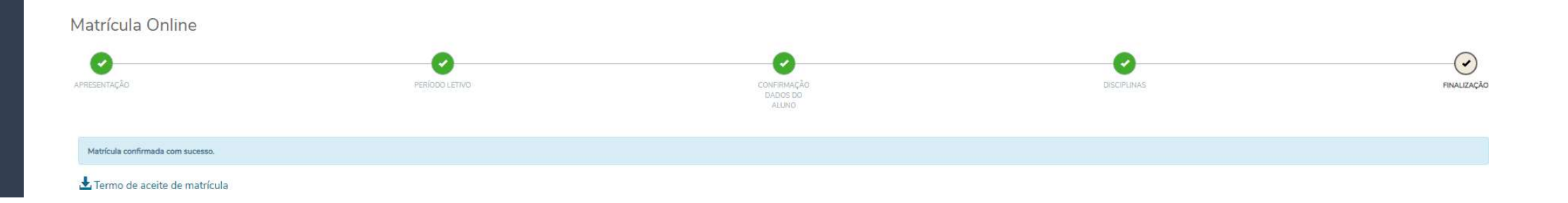

Em caso de dúvidas, entrar em contato nos canais abaixo:

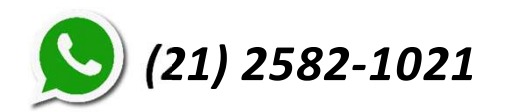

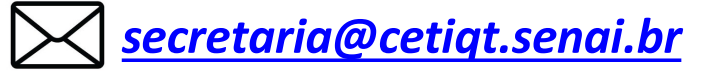

## Plantão de Dúvidas

Manhã – 09h às 12h – Segunda a Sexta

Plantão de Rematrícula - Manhã - 09h às 12h

Noite – 17h às 20h – Segunda, Quarta e Sexta

Plantão de Rematrícula - Noite - 17h às 20h

Disciplinas Optativas - 2024-2GRA

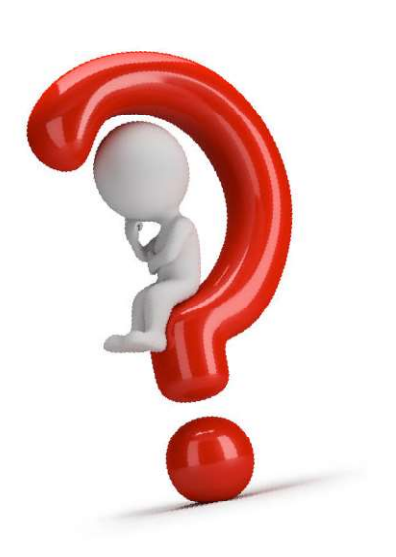

## **SENAI** CETIQT

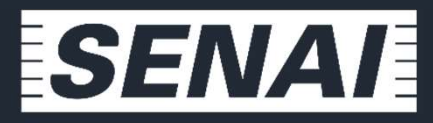

Serviço Nacional de Aprendizagem Industrial

PELO FUTURO DO TRABALHO

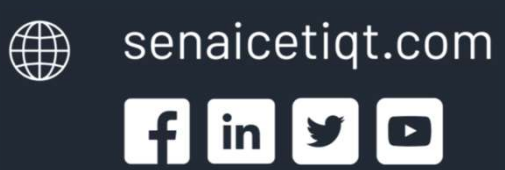